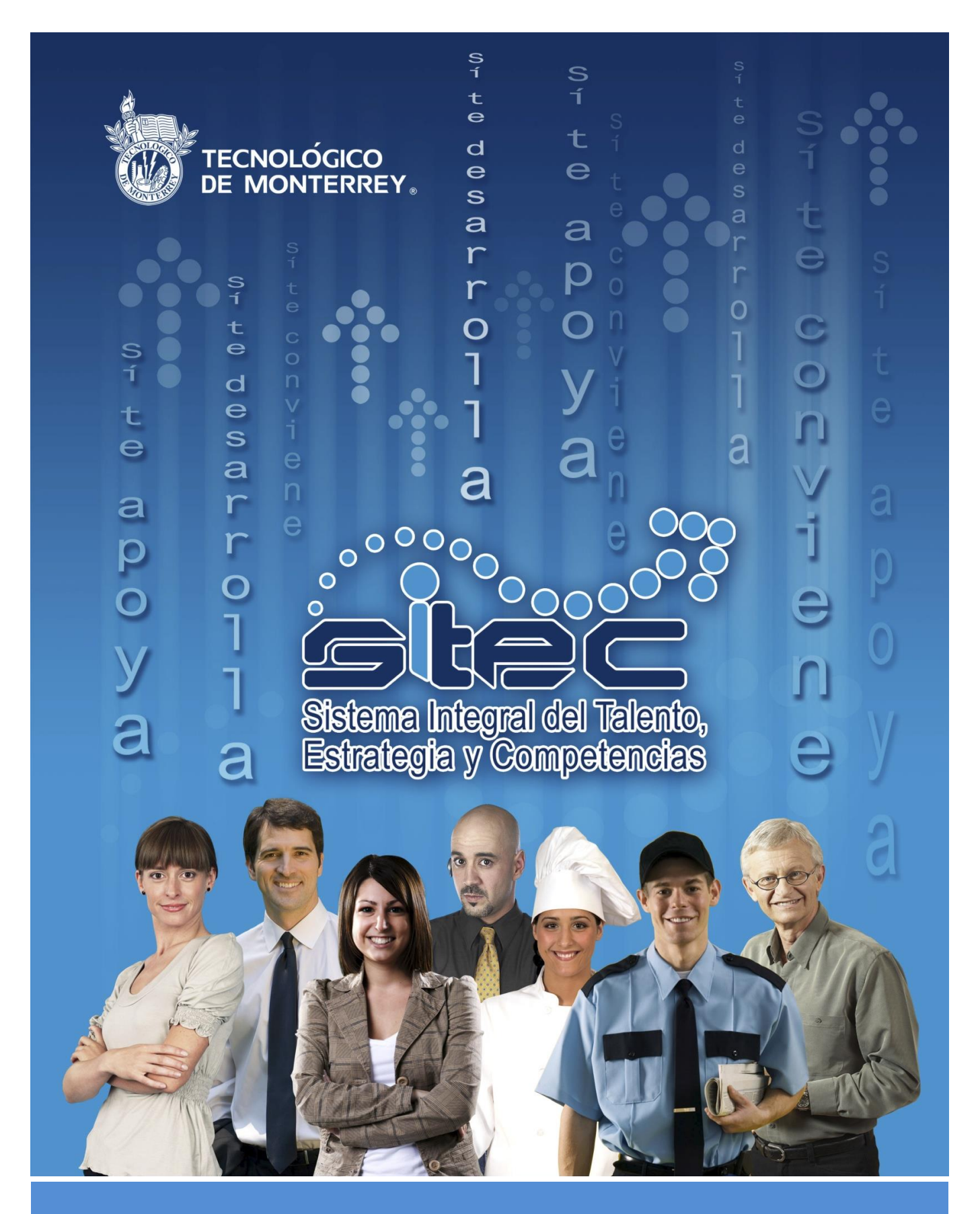

LMS - Manual del Coordinador de Campus Registro Certificaciones Académicas

# Manual para la actualización de certificaciones académicas

### Objetivo

La intención del presente documento es dar a conocer el procedimiento de registro de certificaciones académicas en la plataforma institucional de capacitación

#### Introducción

El registro de certificaciones institucionales en SITEC se realiza a través de la inscripción de los participantes en diversas actividades de estudio.

Para ello es necesario que cada campus cuente con, al menos, una oferta local de la actividad nacional vigente.

Existen 3 tipos de oferta:

- 1. Oferta presencial.- Cuando el programa nacional permite que el campus pueda realizar ofertas presenciales locales para la acreditación y es necesario poner a disposición del participante ofertas para inscripción. Ej. TOEFL ITP, Módulos ASESORE
- 2. Oferta objetivo.- Cuando la actividad nacional puede ser acreditada por evidencia o presentación de documentos oficiales externos. Ej. Exámenes equivalentes de inglés, competencias PDHD, implementaciones ciudadanía y ética transversal.
- 3. Oferta En línea (Para cursos Blackboard).- Cuando la actividad institucional puede replicarse en los campus a través de cursos blackboard. Ej.Taller de ética transversal, PDHDyTD.

NOTA.- Solo será necesario generar ofertas para los tipos presencial y en línea blackboard. Las ofertas tipo objetivos estarán precargadas y el campus solo tendrá que entrar a inscribir y acreditar participantes. A continuación se presenta la estructura de claves institucionales por programa y el tipo de oferta local que debe generarse para el registro de cada certificación

|                                                                                                   |                             |                        | Tipo de               |  |  |  |  |
|---------------------------------------------------------------------------------------------------|-----------------------------|------------------------|-----------------------|--|--|--|--|
|                                                                                                   |                             | Eormato Cuo SITEC      | oferta                |  |  |  |  |
|                                                                                                   |                             | Campus para            | generar el            |  |  |  |  |
| Nombre de la actividad de estudio                                                                 | Cve SITEC-VA                | búsqueda               | campus                |  |  |  |  |
|                                                                                                   | PDHD                        |                        |                       |  |  |  |  |
| Programa de Desarrollo de Habilidades Docentes                                                    | ITESM_SHIN_2010_00001       | N/A                    | N/A                   |  |  |  |  |
| PDHD-C1 Enseñanza para el aprendizaje activo                                                      | ITESM SHIN 2010 00001 C1    | CCC SHIN 2010 00001 C1 | Ya existe<br>Obietivo |  |  |  |  |
|                                                                                                   |                             |                        | Ya existe             |  |  |  |  |
| PDHD-C2 Planeacion y diseno de un curso                                                           | TTESM_SHIN_2010_00001_C2    | CCC_SHIN_2010_00001_C2 | Ya existe             |  |  |  |  |
| PDHD-C3 Administración del proceso de aprendizaje                                                 | ITESM_SHIN_2010_00001_C3    | CCC_SHIN_2010_00001_C3 | Objetivo<br>Va ovisto |  |  |  |  |
| PDHD-C4 Evaluación de los aprendizajes                                                            | ITESM_SHIN_2010_00001_C4    | CCC_SHIN_2010_00001_C4 | Objetivo              |  |  |  |  |
| PDHD-C5 Uso de la tecnología                                                                      | ITESM SHIN 2010 00001 C5    | CCC SHIN 2010 00001 C5 | Ya existe<br>Objetivo |  |  |  |  |
|                                                                                                   |                             |                        | Ya existe             |  |  |  |  |
|                                                                                                   | TESM_SHIN_2010_00001_C6     | CCC_SHIN_2010_00001_C6 | Ya existe             |  |  |  |  |
| PDHD-C7 Enfoque ético de la didáctica                                                             | ITESM_SHIN_2010_00001_C7    | CCC_SHIN_2010_00001_C7 | Objetivo              |  |  |  |  |
|                                                                                                   | PDHDyTD                     |                        |                       |  |  |  |  |
| PDHDyTD Aprendizaje Colaborativo                                                                  | ITESM_PDHDyTD_2013_00002    | Clave Blackboard       | En línea BB           |  |  |  |  |
| PDHDyTD Aprendizaje Orientado a Proyectos                                                         | ITESM_PDHDyTD_2013_00005    | Clave Blackboard       | En línea BB           |  |  |  |  |
| PDHDyTD Método de Casos                                                                           | ITESM_PDHDyTD_2013_00004    | Clave Blackboard       | En línea BB           |  |  |  |  |
| PDHDyTD Aprendizaje Basado en Problemas                                                           | ITESM_PDHDyTD_2013_00003    | Clave Blackboard       | En línea BB           |  |  |  |  |
| TÉCNICAS DIDÁCTICAS                                                                               |                             |                        |                       |  |  |  |  |
| Colaborativo                                                                                      | ITESM_SHIN_2013_00002_TCOL  | CCC_TDAC_2013_00001    | Objetivo              |  |  |  |  |
| Acreditación en la Estrategia Didáctica de Aprendizaje<br>Orientado a Provectos                   | ITESM SHIN 2013 00002 TPOL  | CCC TDPO 2013 00001    | Ya existe<br>Obietivo |  |  |  |  |
|                                                                                                   |                             |                        | Ya existe             |  |  |  |  |
| Acreditación en la Estrategia Didáctica de Método de Casos                                        | ITESM_SHIN_2013_00002_TCAS  | CCC_TDMC_2013_00001    | Objetivo<br>Va existe |  |  |  |  |
| en Problemas                                                                                      |                             | CCC_TDPB_2013_00001    | Objetivo              |  |  |  |  |
| Acreditación en la Estrategia Didáctica de Aprendizaje Basado<br>en Problemas para Administración |                             | CCC TDPB 2013 00001 1  | Ya existe<br>Objetivo |  |  |  |  |
| Acreditación en la Estrategia Didáctia de Aprendizaje Basado en                                   | ITESM_SHIN_2013_00002_TPBL  |                        | Ya existe             |  |  |  |  |
| Acreditación en la Estrategia Didáctica de Aprendizaje Basado                                     | -                           | CCC_1DPB_2013_00001_2  | Ya existe             |  |  |  |  |
| en Problemas para Medicina                                                                        |                             | CCC_TDPB_2013_00001_3  | Objetivo              |  |  |  |  |
| Técnica Aprendizaje - Servicio                                                                    | ITESM_SHIN_2013_00002_TAS   | CCC_TDAS_2013_00001    | Ya existe<br>Objetivo |  |  |  |  |
| Tecnica Didáctica de Aprendizaje Basado en Investigación                                          |                             | CCC TDAR 2012 00001    | Ya existe             |  |  |  |  |
|                                                                                                   |                             | CCC_1DAD_2013_00001    | Objetivo              |  |  |  |  |
|                                                                                                   |                             | Consulta a través de   |                       |  |  |  |  |
| Certificación de Ciudadanía Transversal                                                           | ITESM_SHIN_2013_00006_CCT11 | reporte                | N/A<br>En línea BR /  |  |  |  |  |
| Taller de Ciudadanía Transversal                                                                  | ITESM_CDTR_2012_00002       | CCC_CDTR_AAAA_00002    | Presencial            |  |  |  |  |
| Implementación de la Ciudadanía Transversal en un Curso                                           | ITESM CDTR 2012 00003       | CCC CDTR 2013 00003    | Ya existe<br>Objetivo |  |  |  |  |
|                                                                                                   |                             |                        | Bajo                  |  |  |  |  |
|                                                                                                   | TICA TRANSVERSAL            | CCC_CDTK_2013_00003    | uemanda               |  |  |  |  |

| Taller de ética transversal básica       ITESM_ETTR_2012_00002       CCC_ETTR_AAAA_00002       Presencial         Implementación y evaluación de una actividad       ITESM_ETTR_2012_00003       CCC_ETTR_2013_00003       Objetivo         Certificación en Ética Transversal Avanzada       ITESM_SHIN_2013_00005_CET12       Consulta a través de reporte       N/A | Taller de ética transversal básica                                |  |  |
|----------------------------------------------------------------------------------------------------|-------------------------------------------------------------------|--|--|
| Implementación y evaluación de una actividad       ITESM_ETTR_2012_00003       CCC_ETTR_2013_00003       Ya existe<br>Objetivo         Certificación en Ética Transversal Avanzada       ITESM_SHIN_2013_00005_CET12       Consulta a través de reporte       N/A                                                                                                    | Implementación y publición de una actividad                       |  |  |
| Implementación y evaluación de una actividad         ITESM_ETTR_2012_00003         CCC_ETTR_2013_00003         Objetivo           Certificación en Ética Transversal Avanzada         ITESM_SHIN_2013_00005_CET12         Consulta a través de reporte         N/A                                                                                                    | Implementación y evaluación de una actividad ITESM_E              |  |  |
| Certificación en Ética Transversal Avanzada         ITESM_SHIN_2013_00005_CET12         Consulta a través de reporte         N/A                                                                                                    | Implementación y evaluación de una actividad                      |  |  |
|                                                                                                    | Certificación en Ética Transversal Avanzada                       |  |  |
| Taller: Referentes en ética       ITESM_ETTR_2012_00005       CCCC_ETTR_AAAA_00005       Presencial                                                                                                    | Taller: Referentes en ética                                       |  |  |
| Taller: Ética docente         ITESM_ETTR_2012_00006         CCCC_ETTR_AAAA_00006         Presencial                                                                                                    | Taller: Ética docente                                             |  |  |
| Acreditación por evidencia Ética Transversal Básica y       Bajo         Avanzada       ITESM_ETTR_2012_00007       CCC_ETTR_AAAA_00007       Demanda                                                                                                    | Acreditación por evidencia Ética Transversal Básica y<br>Avanzada |  |  |
| ASESORE                                                                                                    |                                                                   |  |  |
| Consulta a través de                                                                                                    |                                                                   |  |  |
| Diplomado ASESORE ITESM_SHIN_2013_00003_ASES reporte N/A                                                                                                    | Módulo 1. Bases de la Asesoría y Orientación Educativa desde      |  |  |
| la autogestión ITESM_ASE_2013_00001 Clave Blackboard En línea BB                                                                                                    | a autogestión                                                     |  |  |
| Módulo 2. Inteligencia emocional como fundamento para la                                                                                                    | Módulo 2. Inteligencia emocional como fundamento para la          |  |  |
| Asesoría y Orientación Educativa ITESM_ASE_2013_00002 Clave Blackboard En línea BB                                                                                                    | Asesoría y Orientación Educativa                                  |  |  |
| Módulo 3. La ética en la Asesoría y Orientación Educativa ITESM_ASE_2013_00003 Clave Blackboard En línea BB                                                                                                    | Módulo 3. La ética en la Asesoría y Orientación Educativ          |  |  |
| Módulo 4. Estrategias de acción en la asesoría y orientación                                                                                                    | Módulo 4. Estrategias de acción en la asesoría y orientad         |  |  |
| educativa TIESM_ASE_2013_00004 Clave Blackboard En linea BB                                                                                                    | educativa<br>Módulo 5. Acompañamiento e intervención oportuna er  |  |  |
| asesoría y orientación educativa ITESM_ASE_2013_00005 Clave Blackboard En línea BB                                                                                                    | asesoría y orientación educativa                                  |  |  |
| INGLÉS SACS                                                                                                    |                                                                   |  |  |
| Certificación de Nivel de Inglés para SACS                                                                                                    | Certificación de Nivel de Inglés para SACS                        |  |  |
| ITP Test Of English as a Foreign Language       ITESM_LEENG_2012_00002       CCC_LEENG_2012_00002_g_#                                                                                                    | ITP Test Of English as a Foreign Language                         |  |  |
| IBT Test Of English as a Foreign Language ITESM_LEENG_2012_00003 CCC_LEENG_2012_00003 Objetivo                                                                                                    | IBT Test Of English as a Foreign Language                         |  |  |
| IELTS International English Language Testing System ITESM_LEENG_2012_00004 CCC_LEENG_2012_00004 Objective                                                                                                    | IELTS International English Language Testing System               |  |  |
| FCE First Certificate Exam ITESM_LEENG_2012_00005 CCC_LEENG_2012_00005 Objective                                                                                                    | FCE First Certificate Exam                                        |  |  |
| CAE Certificate of Advanced English ITESM_LEENG_2012_00006 CCC_LEENG_2012_00006 Objective                                                                                                    | CAE Certificate of Advanced English                               |  |  |
| BEC Business English Certificate ITESM_LEENG_2012_00007 CCC_LEENG_2012_00007 Objective                                                                                                    | BEC Business English Certificate                                  |  |  |
| ILEC International Legal English Certificate ITESM LEENG 2012 00008 CCC LEENG 2012 00008 Objective                                                                                                    | ILEC International Legal English Certificate                      |  |  |
| BULATS Business Language Testing ITESM LEENG 2012 00009 CCC LEENG 2012 00009 Objetivo                                                                                                    | BULATS Business Language Testing                                  |  |  |
| Lengua Nativa ITESM LEENG 2012 00010 CCC LEENG 2012 00010 Objetivo                                                                                                    | ua Nativa ITESM_LEENO                                             |  |  |
| DTES Diagnostic test for English student ITESM LEENG 2012 00011 CCC LEENG 2012 00011 Objetivo                                                                                                    | DTES Diagnostic test for English student                          |  |  |
| DEP                                                                                                    |                                                                   |  |  |
| ITESM SHIN 2013 00004 Consulta a través de                                                                                                    |                                                                   |  |  |
| Estrategias didácticas para la enseñanza de preparatoria DEP reporte N/A                                                                                                    | Estrategias didácticas para la enseñanza de preparatoria          |  |  |
| Estrategias didácticas para la enseñanza de ciencias naturales ITESM_DEP_2013_00002 CCC_DEP_AAAA_00002 Presencial                                                                                                    | Estrategias didácticas para la enseñanza de ciencias naturales    |  |  |
| Estrategias didácticas para la enseñanza de ciencias sociales ITESM_DEP_2013_00003 CCC_DEP_AAAA_00003 Presencial                                                                                                    | Estrategias didácticas para la enseñanza de ciencias sociales     |  |  |
| Estrategias didácticas para la enseñanza de matemáticas ITESM_DEP_2013_00004 CCC_DEP_AAAA_00004 Presencial                                                                                                    | Estrategias didácticas para la enseñanza de matemáticas           |  |  |
| Estrategias didácticas para la enseñanza de español ITESM_DEP_2013_00005 CCC_DEP_AAAA_00005 Presencial                                                                                                    | Estrategias didácticas para la enseñanza de español               |  |  |
| Estrategias didácticas para la ensenanza de tecnologias de información   ILESM_DEP_2013_00006   CCC_DEP_AAAA_00006   Presencial                                                                                                    | Estrategias didácticas para la enseñanza de tecnologias de ini    |  |  |
| Estrategias didácticas para la enseñanza de pensamiento crítico ITESM DEP 2013 00008 CCC DEP AAAA 00007 Presencial                                                                                                    | Estrategias didácticas para la enseñanza de pensamiento críti     |  |  |

NOTA: Las claves en color son para uso exclusivo de la Vicerrectoría Académica, los campus podrán consultarlas a través del reporte Capacitación de empleados. Su acreditación solo podrá realizarse a través de la vinculación de estructuras.

## Creación de ofertas

- 1. Acceder a SITEC a través del portal MiEspacio Talento y cultura / SITEC
- 2. Acceder desde el módulo del "Administrador" dando clic sobre la pestaña correspondientes

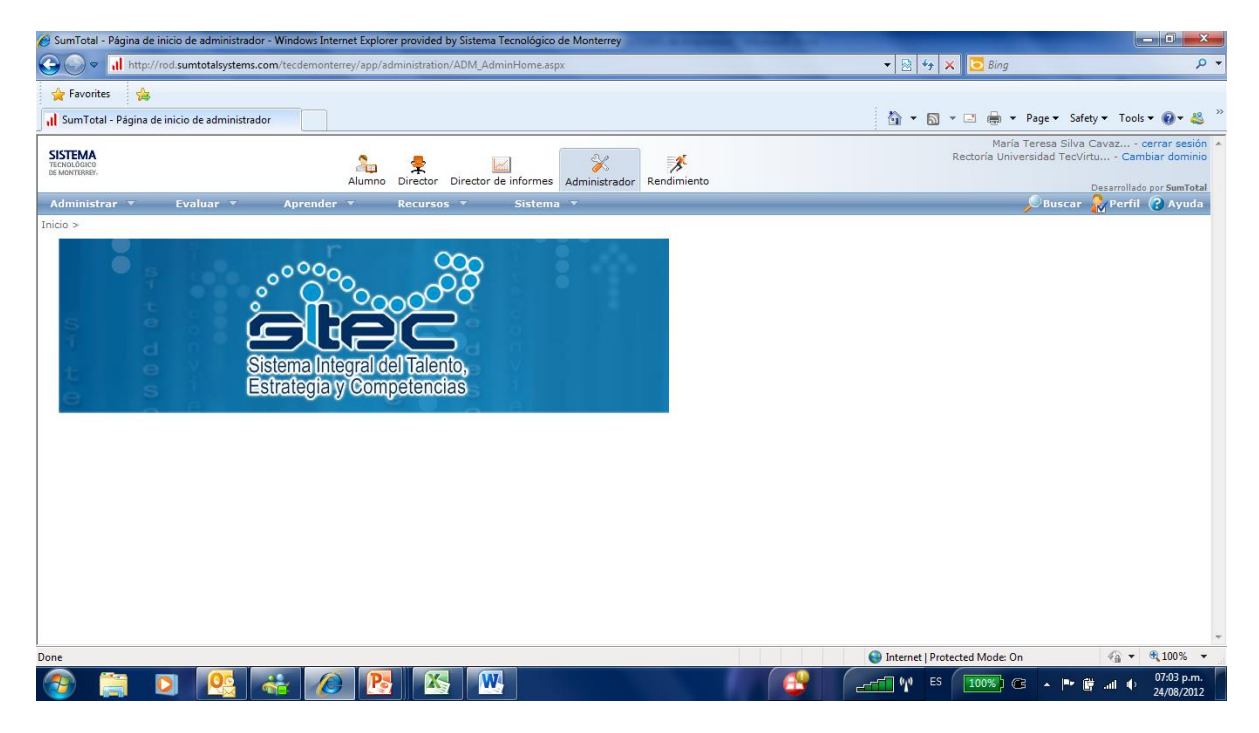

3. Ir a la opción "Aprender" y seleccionar "Actividad de Estudio"

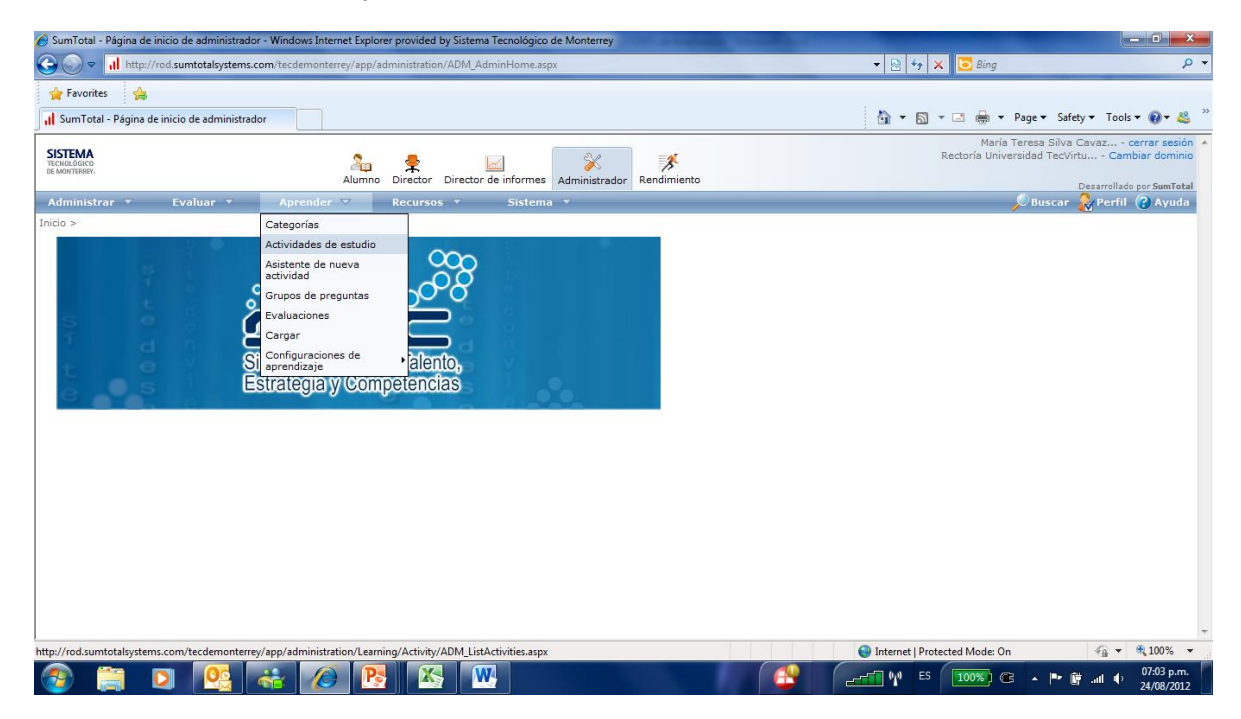

4. Para generar una oferta busque, en la tabla de claves, la clave SITEC de la actividad de estudio institucional para la cual desea generar la oferta, teclee la clave en la sección

"Buscar" y oprima el botón 🖻

Ej. Supondremos que deseamos buscar la clave de TOEFL ITP, entonces tecleamos la clave ITESM\_LEENG\_2012\_00002 en la sección *"Buscar"* 

|   |                                                                                         |                                      |                                             |                                     |                                                      | _ <b>_</b> ×                                |
|---|-----------------------------------------------------------------------------------------|--------------------------------------|---------------------------------------------|-------------------------------------|------------------------------------------------------|---------------------------------------------|
|   |                                                                                         | monteri 🔎 👻 🚔 🖒 🗙 🌈 SumTotal         | Actividades de ×                            |                                     |                                                      | ↑ ★ \$                                      |
|   | SISTEMA<br>TECNOLÓGICO<br>DE MONTERIEY.                                                 | Alumno Director Director             | de informes Administrador Rendimiento       |                                     | María Teresa Silva (<br>Rectoría del Sistema Tecnoló | Cavaz cerrar sesión 🔺<br>óg Cambiar dominio |
|   | Administrar 🔻 Evaluar 💌 A                                                               | prender 🔻 Recursos 🔻                 | Sistema 🔻                                   |                                     | Buscar                                               | Perfil Avuda                                |
|   | Inicio > Aprender - Actividades de estudio                                              |                                      |                                             |                                     |                                                      |                                             |
|   | Actividades de estudio<br>Muestra las estructuras de actividades de estudio qu<br>raíz. | ue son propiedad de este dominio y d | e todos los dominios secundarios, o que pue | den compartirse con éstos. Los resu | ltados de la búsqueda muestran sólo ac               | tividades del nodo                          |
| 4 | Buscar: <u>Avuda</u><br>SM_LEENG_2012_00002 🚽 Avanzado                                  |                                      | 🔘 Lista 🛛 🖲 Árbol                           | Tipo de actividad:<br>Todos         | ver:<br>▼ Activida                                   | ades activas 🔻                              |
|   | Nuevo:<br>Oferta de actividad seleccionada                                              | Eliminar Copiar                      |                                             |                                     |                                                      | Registros: 1                                |
| 5 | 🔍 🗄 / Nombre ^                                                                          |                                      |                                             | Fecha de inicio Fecl                | na de <u>Dominio principal</u>                       | Instalación                                 |
| 5 | 💿 🕵 🦹 🥖 🛄 TOEFL ITP Test Of Englis                                                      | ITESM_LEENO                          | 5_2012_00002 Actividad Presencial           |                                     | Rectoría del Sistem                                  |                                             |
|   |                                                                                         |                                      |                                             |                                     |                                                      |                                             |
|   |                                                                                         |                                      |                                             |                                     |                                                      |                                             |
|   |                                                                                         |                                      |                                             |                                     |                                                      |                                             |
|   |                                                                                         |                                      |                                             |                                     |                                                      |                                             |
|   |                                                                                         |                                      |                                             |                                     |                                                      |                                             |
|   |                                                                                         |                                      |                                             |                                     |                                                      |                                             |
|   |                                                                                         |                                      |                                             |                                     |                                                      |                                             |
|   |                                                                                         |                                      |                                             |                                     |                                                      |                                             |
|   |                                                                                         |                                      |                                             |                                     |                                                      | -                                           |
|   |                                                                                         |                                      |                                             |                                     |                                                      |                                             |

- 5. Seleccione el bullet que aparece a la izquierda del examen sobre el cual desea realizar una oferta. Para efectos del ejemplo se seleccionó TOEFL ITP
- 6. Seleccione ahora la opción "Oferta de actividad seleccionada" que aparece en la parte superior izquierda de la pantalla en la sección *"Nuevo"* y oprima el botón

| Maria Terces Silva Cavaza cercera<br>Maria Terces Silva Cavaza cercera<br>Muscar Contractor<br>Muscar Contractor<br>Maria Terces Silva Cavaza cercera<br>Maria Terces Silva Cavaza cercera<br>Muscar Contractor<br>Muscar Contractor<br>Maria Terces Silva Cavaza cercera<br>Maria Terces Silva Cavaza cercera<br>Muscar Contractor<br>Muscar Contractor<br>Muscar Contra | Maria Tercess Silva Cavaz • carrar se<br>Rectorá del Sistema Tecnology.<br>Carrar se<br>Rectorá del Sistema Tecnology.<br>Carrar se<br>Rectorá del Sistem.<br>María Terces Silva Cavaz • cambar don<br>Carrar se<br>Rectorá del Sistem.<br>María Terces Silva Cavaz • cambar don<br>Carrar se<br>Rectorá del Sistem.<br>María Terces Silva Cavaz • cambar don<br>Carrar se<br>Rectorá del Sistem<br>María Terces Silva Cavaz • cambar don<br>Carrar se<br>Rectorá del Sistem<br>María Terces Silva Cavaz • cambar don<br>Carrar se<br>Rectorá del Sistem                                                                                                    |                                                                                                    | Https://rod.sumtotalsystems.com/                                                                                                    | tecdemonterr 🔎 🗕 🖒 🗙                                   | 🥖 SumTotal - Actividades o | de ×                      |                       | -                                          | -                                                    | - • •                                   |                |
|----------------------------------------------------------------------------------------------------|----------------------------------------------------------------------------------------------------|----------------------------------------------------------------------------------------------------|----------------------------------------------------------------------------------------------------|--------------------------------------------------------|----------------------------|---------------------------|-----------------------|--------------------------------------------|------------------------------------------------------|-----------------------------------------|----------------|
| Administrar       Evaluar       Aprender       Recursos       Sistema       Sistema       Description         Inicio > Aprender - Actividades de estudio       Actividades de estudio       Actividades de estudio       Actividades de estudio         Muestra las estructuras de actividades de estudio       Muestra las estructuras de actividades de estudio que son propiedad de este dominio y de todos los dominios secundarios, o que pueden compartirse con éstos. Los resultados de la búsqueda muestran sólo actividades de estudio naz.       Usa         Buscar:       Auda       SM_LEENC_2012_00002       Avanzado       Ver:       Actividades activades         Nuevo:       Oferta de actividade       Eliminar       Copiar       Regist         Neuvo:       Oferta de actividad       Fecha de conclusión       Dominico principal       Instalactividad         Neuvo:       Oferta de actividad       Eliminar       Cópiar       Instalactividad       Eccha de Inicio       Dominico principal       Instalactividad                                                                                                    | Administrar Vevaluar Aprender Aprender Recursos Sistema Verance Perfil Verance Perfil Verance Performance Performance Pe |                                                                                                    | SISTEMA<br>TECHOLÓGICO<br>DE MONTERIEY.                                                                                                 | Alumno Dire                                            | tor Director de informes   | Administrador Rendi       | <b>F</b><br>niento    |                                            | María Teresa Silva C<br>Rectoría del Sistema Tecnoló | Cavaz cerrar sesió<br>ig Cambiar domini |                |
| Inicio - Aprender - Actividades de estudio Actividades de estudio Muestra las estructuras de actividades de estudio que son propiedad de este dominio y de todos los dominios secundarios, o que pueden compartirse con éstos. Los resultados de la búsqueda muestran sólo actividades de no raz. Buscarri Actuá SM_LEENC_2012_00002  Avenzado Ver: Letividades actividad Ver: Letividades actividad Letividades de estudio Diferta de actividade Destinica Copier Regist Nuevo: Diferta de actividad Letividades actividad Letividades activ                                                                                 | Tricio > Aprender - Actividades de estudio  Ausertor las estructuras de actividades de estudio que son propiedad de este dominio y de todos los dominios secundarios, o que pueden compartirse con éstos. Los resultados de la búsqueda muestran sólo actividades del nodo  Luctor - Artivida de actividad: _ Ver:  Luctor - Artividad seleccionada -  Eliminar Copiar  Registros:  Nuevo: Copiar Copiar  Registros:  Registros:  Registros:  Registros:  Registros:  Registros:  Registros:  Registros:  Registros:  Registros:  Registros:  Registros:  Registros:  Registros:  Registros:  Registros:  Registros:  Registros:  Registros:  Registros:  Registros:  Registros:  Registros: Registros: Registros: Re |                                                                                                    | Administrar 🔻 Evaluar 👻                                                                                                    | Aprender 👻 🛛 R                                         | ecursos 🔻 Sist             | tema 🔻                    |                       |                                            | 🔎 Buscar                                             | 😪 Perfil 🕜 Ayuda                        |                |
| Buscar:     Avida     Tipo de actividad:     Ver:       SM_LEENG_2012_00002     Avanzado     Copiar     Actividades activas       Nuevo:     Oferta de actividad seleccionada     S     Eliminar     Copiar       Ver:     Código     Tipo de actividad     Escha de inicio     Escha de conclusión                                                                                                    | Buscar: Avaida   SM_LEENG_2012_00002   Avanzado     Neevo:   Oferta de actividad seleccionada     Eliminar   Codiso   Tiso de actividad   Escha de inicio   Cataluada   O Certa de Sistem     Tesm LEENG_2012_00002     Avanzado     Ver:   Todos   Ver:   Todos   Ver:   Todos   Ver:   Todos   Ver:   Ver:   Todos   Ver:   Ver:   Todos   Ver:   Ver:   Ver:   Ver:   Ver:   Ver:   Todos   Ver:   Ver:   Ver:   Ver:   Ver:   Ver:   Ver:   Ver:   Ver:   Ver:   Ver:   Ver:   Ver:   Ver:   Ver:   Ver:   Ver:   Ver:   Ver:   Ver:   Ver:   Ver:   Ver:   Ver:   Ver:   Ver:   Ver:   Ver:   Ver:   Ver:   Ver:   Ver:   Ver:   Ver:   Ver:   Ver:   Ver:   Ver:   Ver:   Ve                                                                                                    | 1                                                                                                    | Inicio > Aprender - Actividades de estudio<br><b>Actividades de estudio</b><br>Muestra las estructuras de actividades de estur<br>reiz. | dio que son propiedad de est                           | e dominio y de todos los d | lominios secundarios, o q | ue pueden compartirse | con éstos. Los resultados de               | la búsqueda muestran sólo act                        | tividades del nodo                      |                |
| Nuevo:         Copiar         Eliminar         Copiar         Regist         Regist <th regis<="" th=""><th>Neero:       Copiar       Eliminar       Copiar       Registross         Image: Copiar       Códiao       Tiso de astividad       Escha de inicio       Facha de consultada       Dominio principal       Instalación         Image: Copiar       Códiao       Tiso de astividad       Escha de inicio       Facha de consultada       Dominio principal       Instalación         Image: Copiar       ITESM_LEENG_2012_00002       Actividad Presencial       Rectoria del Sistem       Rectoria del Sistem</th><th></th><th>Buscar: <u>Ayuda</u><br/>SM_LEENG_2012_00002 🎒 Avanzado</th><th></th><th>0</th><th>🛛 Lista 🔍 Árbol</th><th></th><th>Tipo de actividad:<br/>Todos</th><th>ver:<br/>▼ Activida</th><th>ades activas 🔻</th></th>                                                                                                    | <th>Neero:       Copiar       Eliminar       Copiar       Registross         Image: Copiar       Códiao       Tiso de astividad       Escha de inicio       Facha de consultada       Dominio principal       Instalación         Image: Copiar       Códiao       Tiso de astividad       Escha de inicio       Facha de consultada       Dominio principal       Instalación         Image: Copiar       ITESM_LEENG_2012_00002       Actividad Presencial       Rectoria del Sistem       Rectoria del Sistem</th> <th></th> <th>Buscar: <u>Ayuda</u><br/>SM_LEENG_2012_00002 🎒 Avanzado</th> <th></th> <th>0</th> <th>🛛 Lista 🔍 Árbol</th> <th></th> <th>Tipo de actividad:<br/>Todos</th> <th>ver:<br/>▼ Activida</th> <th>ades activas 🔻</th>                                                                                                    | Neero:       Copiar       Eliminar       Copiar       Registross         Image: Copiar       Códiao       Tiso de astividad       Escha de inicio       Facha de consultada       Dominio principal       Instalación         Image: Copiar       Códiao       Tiso de astividad       Escha de inicio       Facha de consultada       Dominio principal       Instalación         Image: Copiar       ITESM_LEENG_2012_00002       Actividad Presencial       Rectoria del Sistem       Rectoria del Sistem |                                                                                                    | Buscar: <u>Ayuda</u><br>SM_LEENG_2012_00002 🎒 Avanzado |                            | 0                         | 🛛 Lista 🔍 Árbol       |                                            | Tipo de actividad:<br>Todos                          | ver:<br>▼ Activida                      | ades activas 🔻 |
| Tot         1         Nombre *         Código         Tipo de actividad         Fecha de inicio         Escha de conclusión         Dominio principal         Instalactividad                                                                                                    | <ul> <li>Nombre * Códiaz</li> <li>Tipo de actividad</li> <li>Escha de inicio</li> <li>Facha de<br/>conclusión</li> <li>TOEFL IPP Test Of Englis</li> <li>TTESM_LEENG_2012_00002</li> <li>Actividad Presencial</li> <li>Rectoría del Sistem</li> </ul>                                                                                                    | Ţ                                                                                                    | Nuevo:<br>Oferta de actividad seleccionada                                                                                              | Eliminar Co                                            | piar                       |                           |                       |                                            |                                                      | Registros: 1                            |                |
|                                                                                                    | ITESM_LEENG_2012_00002 Actividad Presencial                                                                                                    | ┩                                                                                                    | 🔍 🗽 🖊 Nomb                                                                                                    |                                                        |                            |                           |                       | nicio <u>Fecha de</u><br><u>conclusión</u> |                                                      |                                         |                |
| Q 2 2 /      Z 2 /      Z TOFFL ITP Test Of Englis     ITESM_LEENG_2012_00002 Actividad Presencial     Rectoria del Sistem                                                                                                    |                                                                                                    |                                                                                                    | 💿 强 🖹 🥖 🖪 TOEFL ITP Test Of Engli                                                                                                    | is                                                     | ITESM_LEENG_2012_0000      | 02 Actividad Presencial   |                       |                                            | Rectoría del Sistem                                  |                                         |                |
|                                                                                                    |                                                                                                    |                                                                                                    |                                                                                                    |                                                        |                            |                           |                       |                                            |                                                      |                                         |                |

- 7. A continuación aparecerá la pantalla asistente de ofertas donde se le solicitará definir las especificaciones de la oferta.
  - 7.1. Oferta presencial.- Selecciona al menos una fecha y especifica la duración de la sesión.

| 🗲 🕢 🖉 https://rod.sumtotalsystems.com/tecdemonter: 🔎 = 🔒 C 🗙 🧭 SumTotal - Asistente de ofe ×                                                                                                    |                           |
|----------------------------------------------------------------------------------------------------|---------------------------|
| Administrar 🔻 Evaluar 🔻 Aprender 🔻 Recursos 👻 Sistema 💌                                                                                                    | Buscar & Perfil 🕜 Ayuda 🏠 |
| Inicio > Aprender - Actividades de estudio > Asistente de ofertas                                                                                                    |                           |
| Asistente de ofertas                                                                                                    |                           |
| Crear oferta de actividad:* TOEFL ITP Test Of English as a Foreign Language Examinar Seleccione las fechas para esta oferta en el calendario siguiente. Cada fecha generará una sesión independiente.                                                                                                    |                           |
| Image: Constraint of the second second sec | E                         |
| Zona horaria:<br>América/Ciudad de México 🔹                                                                                                    |                           |
| Duración:<br>Horas Minutos<br>4 0                                                                                                    |                           |
| Capacidad máxima:<br>10<br>Enviar notificación a los usuarios que ban mostrado interés en esta actividad                                                                                                    |                           |
|                                                                                                    |                           |
| [javascriptvoid(0)]                                                                                                    | +                         |
| 🚱 📋 🥭 🥂 🔣 🦝 🧭                                                                                                    | 10:35 a.m.                |

Para seleccionar una fecha da clic sobre el día y modifica la hora que aparece bajo el calendario para que concuerde con el horario de la sesión y de manera opcional define el cupo máximo del grupo. En el ejemplo la sesión dura 4 horas e inicia a las 10:30 de la

mañana. Al finalizar oprime el botón Generar oferta

7.2 Oferta En línea / Objetivo.- Sin especificar fechas ni hora oprime el botón

8. Cambie la vista de parámetros a "Vista avanzada" a través del hipervínculo "*Cambiar a la vista avanzada*" que aparece en la parte superior de la lista de parámetros y vaya a la primera opción Propiedades

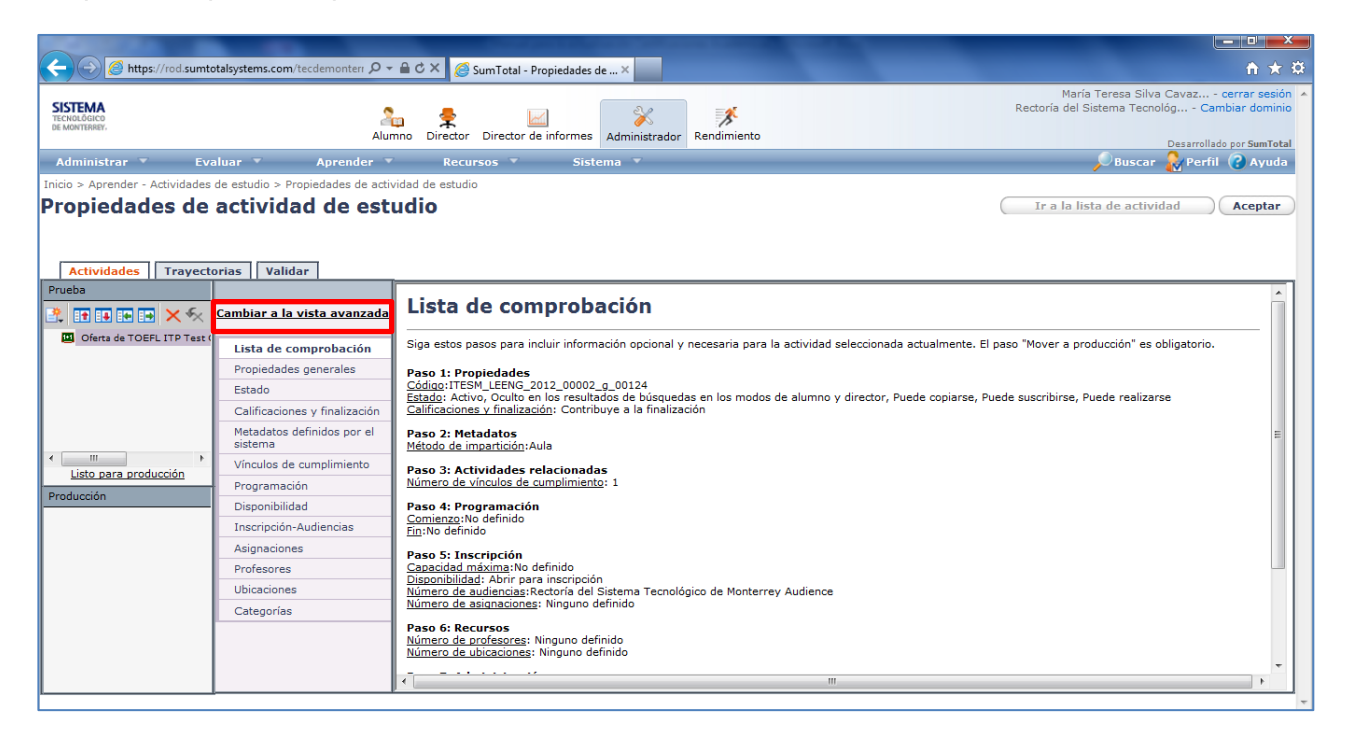

- 9. A continuación teclea la información específica de tu oferta
  - 9.1. Propiedades / General
    - 9.1.1.1. Nombre.- Teclea el nombre de la actividad tal y como quieres que aparezca en el expediente de formación del participante
    - 9.1.1.2. Tipo de actividad.- Debe contener el tipo de oferta que deseas generar Grupo Presencial, Objetivo o Actividad en Línea
    - 9.1.1.3. General / Código.- Sustituye el prefijo ITESM por el prefijo de tu campus y modifica el secuencial. En el caso particular de las ofertas blackboard el código se deberá sustituir por la clave del espacio blackboard del curso.
    - 9.1.1.4. General / Información de contacto.- Teclea el nombre de la persona o el departamento responsable de la actividad de estudio para contacto
    - 9.1.1.5. General / Correo electrónico del personal (separados por comas o puntos y comas).- Teclea el correo electrónico a donde el alumno puede hacer llegar sus dudas.

A continuación verás un ejemplo de captura de Propiedades/General para la oferta de la competencia C1 del PDHD para el Campus Sinaloa

NOTA IMPORTANTE: La rutina de regreso de calificaciones de blackboard a SITEC requiere que se coloque la calificación final en la columna del gray center denominada Weight Total

|                                                                                                    |                                                  | the second second second second second second second second second second second second second second second se | - • <b>• •</b>                     |
|----------------------------------------------------------------------------------------------------|--------------------------------------------------|----------------------------------------------------------------------------------------------------|------------------------------------|
| - Martin Contraction (Contraction of the Contraction of the Contractio | otalsystems.com/tecdemonterr 🔎 🕶                 | 🖴 🖒 🗙 🏉 SumTotal - Propiedades de ×                                                                             |                                    |
| Administrar 👻 Evi                                                                                                    | aluar 👻 Aprender 🤻                               | Recursos × Sistema ×                                                                                            | 🔎 Buscar 🤱 Perfil 🔞 Ayuda          |
| Inicio > Aprender - Actividades                                                                                                    | de estudio > Propiedades de acti                 | vidad de estudio                                                                                                |                                    |
| Propiedades de                                                                                                    | actividad de est                                 | udio                                                                                                    | Ir a la lista de actividad Aceptar |
|                                                                                                    |                                                  |                                                                                                    |                                    |
|                                                                                                    |                                                  |                                                                                                    |                                    |
| Actividades Trayect                                                                                                    | orias Validar                                    |                                                                                                    |                                    |
| Prueba                                                                                                    | Propiedades                                      | PDHD-C1 Enseñanza para el aprendizaje activo                                                                    | ^                                  |
| 🤽 🗉 🖬 💽 🗙 🛠                                                                                                    | Cambiar a la vista básica                        | Dominio principal:*                                                                                             |                                    |
| PDHD-C1 Enseñanza para «                                                                                                    | Lista de comprohación                            | Campus Sinaloa Examinar                                                                                         |                                    |
|                                                                                                    | Propiedades                                      | Tipo de actividad:*                                                                                             |                                    |
|                                                                                                    | General                                          | Objetivo 👻                                                                                                    |                                    |
|                                                                                                    | Estado                                           | Código:*                                                                                                    |                                    |
|                                                                                                    | Notas                                            | SIN_SHIN_2010_00001_C1                                                                                          |                                    |
|                                                                                                    | Certificación                                    | Descripción                                                                                                    |                                    |
|                                                                                                    | Calificaciones y finalización                    | Indicador de cumplimiento PDHD Competencia C1 Enseñanza para el aprendizaje                                     |                                    |
|                                                                                                    | Propiedades traducidas                           | activo                                                                                                    |                                    |
|                                                                                                    | <ul> <li>Metadatos</li> </ul>                    |                                                                                                    |                                    |
|                                                                                                    | Costes                                           |                                                                                                    |                                    |
|                                                                                                    | <ul> <li>Actividades relacionadas</li> </ul>     |                                                                                                    | =                                  |
| Listo para producción                                                                                                    | Programación                                     | *                                                                                                    |                                    |
| Producción                                                                                                    | <ul> <li>Formación a través de la Web</li> </ul> | Providencia:                                                                                                    |                                    |
| PDHD-C1                                                                                                    | Inscripción                                      | Propietano:<br>Beatriz Eugenia Téllez Yáñez Examinar                                                            |                                    |
| -                                                                                                    | Recursos                                         | Información de contacto:                                                                                        |                                    |
|                                                                                                    | Apotudes     Notificacioner                      | Dirección de Desarrollo Académico                                                                               |                                    |
|                                                                                                    | <ul> <li>Administración</li> </ul>               | Corres electrónico del personal (reparados por comas o puntos y comas):                                         |                                    |
|                                                                                                    | Usuarios                                         | nyaf ein@iteem my                                                                                               |                                    |
|                                                                                                    | Dominios                                         |                                                                                                    |                                    |
|                                                                                                    | Organizaciones                                   |                                                                                                    |                                    |

9.2. Propiedades / Calificaciones y finalización (para quitar la expedición de constancias solo en el tipo de oferta objetivo y exámenes equivalentes TOEFL)

| ← Propiedades                    |
|----------------------------------|
| General                          |
| Estado                           |
| Notas                            |
| Certificación                    |
| Calificaciones y<br>finalización |
| Propiedades traducidas           |

9.2.1. Utiliza el botón "Examinar" que aparece a la derecha del campo "Plantilla de diploma"

| 🏉 SumTotal - Propiedades de a  | ctividad de estudio - Windows Inter                  | rnet Explorer provided by Sistema Tecnológico de Monterrey                                                                                                    | ī x                      |
|--------------------------------|------------------------------------------------------|----------------------------------------------------------------------------------------------------|--------------------------|
| 🕒 🕞 🗢 📊 http://rod-tes         | st. <b>sumtotalsystems.com</b> /tecdemont            | terrey/app/administration/Learning/Activity/ADM_ActivityProperties.aspx?hidden_ActionMode=2&hidden_Activ 🔻 😣 😽 🗙 🚺 Bing                                                               | <u>م</u>                 |
| 🚖 Favorites 🛛 📊 SumTotal       | - Propiedades de actividad de estudi                 | lio 🔂 🔻 🗔 👻 🖬 🛪 Page 🗙 Safety 🖛 Tools 🖛                                                                                                    | 🔞 = 🚢 📑                  |
|                                | A                                                    | Maria Teresa Silva Cavaz etc<br>Campus Sinalo - Cambi<br>Jumno Director Director de informes<br>Administrador Rendmiento                                                              | ar dominio               |
| Administrar 🔻 Ev               | aluar 🔻 Aprender 🔻                                   | 🗸 Recursos 🔻 Sistema 👻 🖉 Perfil (                                                                                                    | ? Ayuda                  |
| Inicio > Aprender - Actividade | es de estudio > Propiedades de a                     | actividad de estudio                                                                                                    |                          |
| Propiedades d                  | e actividad de es                                    | studio                                                                                                    | Aceptar                  |
|                                |                                                      |                                                                                                    |                          |
|                                |                                                      |                                                                                                    |                          |
| Actividades Trayed             | ctorias Validar                                      | lr                                                                                                    |                          |
| Prueba                         | Propiedades                                          | Duración estimada:                                                                                                    | ^                        |
| <b>∴</b> :• :• :• × ×          | Cambiar a la vista básica                            | Horas Minutos                                                                                                    |                          |
| TOEFL IBT Test Of Englis       | Lista de comprobación                                |                                                                                                    | 1                        |
|                                | Propiedades                                          |                                                                                                    |                          |
|                                | General                                              | Horas de crédito estimadas:                                                                                                    |                          |
|                                | Estado                                               |                                                                                                    |                          |
|                                | Notas                                                | Número de actividades secundarias por completar correctamente:                                                                                                    |                          |
|                                | Certificación                                        |                                                                                                    |                          |
|                                | Calificaciones y                                     | Regla de selección:                                                                                                    |                          |
|                                | finalización                                         | Recomendar el número de actividades secundarias que deben seleccionarse 🔹                                                                                                    |                          |
| <                              | Propiedades traducidas                               | Número de actividades secundarias que deben seleccionarse:                                                                                                    |                          |
| Listo para producción          | <ul> <li>Metadatos</li> </ul>                        |                                                                                                    |                          |
| Producción                     | ▶ Costes                                             |                                                                                                    |                          |
|                                | <ul> <li>Actividades relacionadas</li> </ul>         | Plantilla de diploma:                                                                                                    |                          |
|                                | Programación                                         |                                                                                                    | =                        |
|                                | <ul> <li>Formación a través de la<br/>Web</li> </ul> | Habilitar la finalización automática de actividades                                                                                                    |                          |
|                                | + Inscrinción                                        | Introduzca la cantidad de días después de la fecha de finalización de la actividad que usted desea que cambie el estado de inscripción para los usuarios, a<br>Recibida y Finalizada: |                          |
|                                | Recursos                                             |                                                                                                    |                          |
|                                |                                                      |                                                                                                    | 100%                     |
| Done Com                       |                                                      | Viii Vinternet Protected Mode On Viii V                                                                                                    | <100% ▼                  |
|                                |                                                      |                                                                                                    | 01:54 p.m.<br>13/11/2012 |

9.2.2. Se abrirá entonces una caja de diálogo

|         | ccione una pla<br>e una plantilla de diploma pa | ntilla de diplon<br>ra la actividad. | na                                        |    |                       |
|---------|-------------------------------------------------|--------------------------------------|-------------------------------------------|----|-----------------------|
| Buscar: | <u>Ayuda</u><br>Go                              |                                      |                                           |    |                       |
| No u    | tilizar ninguna plantilla de dip                | oloma para esta actividad            |                                           |    |                       |
|         |                                                 |                                      |                                           |    |                       |
| 0       |                                                 |                                      |                                           |    | <u>Predeterminado</u> |
| 0 9     | Certificación MET                               | Rectoría del Sistema<br>Tecnológic   | Certificación como instructor<br>MET      | No |                       |
| 0 9     | Consatncia CCM                                  | Rectoría del Sistema<br>Tecnológic   | Constancia para el CCM.<br>Realizó: Rubén | No |                       |
| 0 9     | Constancia CEM Consatucia                       | CCM toría del Sistema<br>Tecnológic  | Constancia para el CEM.<br>Realizó: Rubén | No |                       |
| 0 9     | Constancia Institucional                        | Rectoría del Sistema<br>Tecnológic   | Constancia Institucional                  | Sí |                       |
| 0 9     | Constancia Puebla                               | Rectoría del Sistema<br>Tecnológic   | Constancia para el Campus<br>Puebla. Real | No |                       |
| 0 9     | Constancia SFE                                  | Rectoría del Sistema<br>Tecnológic   | Constancia para el Campus<br>Santa Fe. Re | No |                       |
| 0 9     | Constancia Toluca                               | Rectoría del Sistema<br>Tecnológic   | Constancia para el Campus<br>Toluca. Real | No |                       |
| 0 9     | Constancia VA                                   | Rectoría del Sistema<br>Tecnológic   | Constancia VA                             | No |                       |
| 0 9     | Constancia_Prueba                               | Rectoría del Sistema<br>Tecnológic   | Probar en PDF                             | No |                       |
|         | System Default Template                         | Global                               | System Default Template                   | Sí |                       |

- 9.2.3. Selecciona la opción "No utilizar ninguna plantilla de diploma para esta actividad" que aparece en la parte superior de la pantalla y oprime el botón "Aceptar" que aparece al final de la pantalla.
- 9.3. Metadatos / Sistema definido
- 9.3.1. Esta sección solo debe modificarse para ofertas "En línea BB" (Blackboard) de la siguiente manera:
  - 9.3.1.1. Tipo de Medio: En línea

- 9.3.1.2. Método de impartición: En Línea(BB)
- 9.3.1.3. Tipo de contenido: Conferencia / Curso / Diplomado / Seminario / Taller
- 9.3.1.4. Idioma: Español

| A A A A A A A A A A A A A A A A A A A   | otalsystems.com/tecdemonterr 🔎 🕶             | 🖴 Ĉ X 🖉 Sum Total - Propiedades de X                           | <b></b><br>★ ☆                                                                            |
|-----------------------------------------|----------------------------------------------|----------------------------------------------------------------|-------------------------------------------------------------------------------------------|
| SISTEMA<br>TECNOLÓGICO<br>DE MONTERREY. | 2<br>Alur                                    | non Director Director de informes<br>Administrador Rendimiento | María Teresa Silva Cavaz cerrar sesión 🔺<br>Rectoría del Sistema Tecnológ Cambiar dominio |
| Administrar T Ev                        | aluar X Aprender X                           | Pacture a Sistema Z                                            | Desarrollado por SumTotal                                                                 |
| Administrar · Evo                       | de estudio o Despisadades de asti            | idad de estudie                                                | poliscar Milerin 🕜 Ayuda                                                                  |
| Dropiedadee de                          | actividad do act                             |                                                                | To a la lista da astinidad Acontas                                                        |
| Propiedades de                          | actividad de est                             |                                                                | Tr a la lista de actividad                                                                |
|                                         |                                              |                                                                |                                                                                           |
|                                         |                                              |                                                                |                                                                                           |
| Actividades Trayect                     | orias    Validar                             |                                                                |                                                                                           |
|                                         |                                              | Sistema definido                                               |                                                                                           |
|                                         | <u>Campiar a la vista basica</u>             | Complete la información para terminar.                         |                                                                                           |
| Oferta de TOEFL ITP Test (              | Lista de comprobación                        | The demonstration                                              |                                                                                           |
|                                         | Propiedades                                  | The line -                                                     |                                                                                           |
|                                         | ✓ Metadatos                                  | en Linea 🔻                                                     |                                                                                           |
|                                         | Sistema definido                             | Método de impartición:                                         |                                                                                           |
|                                         | Información opcional                         | En línea (BB)                                                  |                                                                                           |
|                                         | Definidos por el usuario                     | Tipo de contenido:                                             |                                                                                           |
| < III ►                                 | Costes                                       | Curso 🔻                                                        |                                                                                           |
| Producción                              | <ul> <li>Actividades relacionadas</li> </ul> | Fecha de caducidad:                                            |                                                                                           |
|                                         | Programación                                 |                                                                |                                                                                           |
|                                         | Formación a través de la Web                 | Región:                                                        |                                                                                           |
|                                         | ► Inscripción                                | Examinar                                                       |                                                                                           |
|                                         | ▶ Recursos                                   | Idioma:                                                        |                                                                                           |
|                                         | Aptitudes                                    | Español (España) 🔻                                             |                                                                                           |
|                                         | <ul> <li>Notificaciones</li> </ul>           | Anline Destablesse                                             |                                                                                           |
|                                         | <ul> <li>Administración</li> </ul>           | Apricar Restablecer                                            |                                                                                           |
|                                         | Servidor de contenido remoto                 |                                                                |                                                                                           |
|                                         | Creación de versiones                        |                                                                |                                                                                           |
|                                         |                                              |                                                                | , v                                                                                       |

- 9.4. Notificaciones / Sistema
- 9.4.1. Se debe deshabilitar todas las notificaciones en las ofertas Objetivo de la siguiente manera
  - 9.4.1.1. Seleccione el filtro "Activo" en la sección "Ver"
  - 9.4.1.2. Seleccione todas las notificaciones activas dando un clic sobre la caja de selección que aparece en la parte superior de la columna
  - 9.4.1.3. Seleccione la opción "Desactivar notificaciones" en la sección "Tarea" y

oprima el botón 🖻

| ← → 🖉 https://rod.sumte                 | otalsystems.com/tecdemonterr 🔎 👻                 | 🖴 Č 🗙 🌈 SumTotal - Propiedades de ×                                                                                     |                                                                                                    | • <b>□</b> × <b>□</b> •        |
|-----------------------------------------|--------------------------------------------------|----------------------------------------------------------------------------------------------------|----------------------------------------------------------------------------------------------------|--------------------------------|
| SISTEMA<br>TECNOLÓBICO<br>DE MONTERREY. | Alum                                             | no Director Director de informes Administrador Rendimiento                                                              | María Teresa Silva Cavaz co<br>Rectoría del Sistema Tecnológ Camb                                                    | errar sesión 🔺<br>siar dominio |
| Administrar 🔻 Eva                       | aluar 🔻 Aprender 🔻                               | Recursos 🔻 Sistema 👻                                                                                                    | Deserving                                                                                                    | ? Ayuda                        |
| Inicio > Aprender - Actividades         | de estudio > Propiedades de activ                | dad de estudio                                                                                                    | × •••                                                                                                    |                                |
| Propiedades de                          | actividad de estu                                | idio                                                                                                    | Ir a la lista de actividad                                                                                           | Aceptar                        |
| Actividades Trayect                     | orias Validar                                    |                                                                                                    |                                                                                                    |                                |
| Prueba                                  | Notificaciones                                   | Sistema                                                                                                    |                                                                                                    | <b>^</b>                       |
| 2. II I I I X 🛠                         | Cambiar a la vista básica                        | Cambiar el estado de las notificaciones o editar las propiedades de notificación.                                       |                                                                                                    |                                |
| Oferta de TOEFL ITP Test (              | Lista de comprobación                            |                                                                                                    |                                                                                                    |                                |
|                                         | ▶ Propiedades                                    | Buscar: Avuda                                                                                                    | Ver:                                                                                                    | 9.3.1.1                        |
|                                         | ▶ Metadatos                                      | → · · · · · · · · · · · · · · · · · · ·                                                                                 | Activo                                                                                                    | •                              |
|                                         | Costes     Activi ade     O 2 1 2                | Tarea:<br>Desactivar notificaciones  9.3.1.3                                                                            | پ<br>وزيد المعام المعام المعام المعام المعام المعام المعام المعام المعام المعام المعام المعام المعام المعام المعام ا | <b>₩</b><br>IS: 9 E            |
| < Ⅲ ►<br>Listo para producción          | Formación a través de la Web                     | Image: Plantilla de notificación         Plantilla de notificación                                                      | Tipo de plantilla Heredar Estado                                                                                     |                                |
| Producción                              | ► Inscripción                                    | Aprobación de registro - Notificación<br>de estado SITEC Aprobación de inscripción-<br>Plantilla estado/2               | Aprobación de inscripción - Sí Activo<br>Estado                                                                      |                                |
|                                         | Aptitudes                                        | Aprobación de registro - Notificación Aprobación de registro, Notif. NO de inexistencia de aprobador asignado aprobador | Aprobación de inscripción - Sin Sí Activo<br>aprobador asignado                                                      |                                |
|                                         | Notificaciones     Sistema                       | Aprobación de registro - Notificación<br>de solicitud pendiente SITEC Aprobación registro, Notif. solic<br>pendiente    | Aprobación de inscripción - Sí Activo<br>Solicitud pendiente                                                         |                                |
|                                         | Definidos por el usuario                         | Evaluación - Notificación de     SITEC Evaluación, Notif finaliza     actividad estudio                                 | Evaluación Sí Activo                                                                                                 |                                |
|                                         | ► Administración                                 | Notificación de confirmación de SITEC Notificación de confirmación de                                                   | Actividad - Confirmación de Sí Activo                                                                                |                                |
|                                         | <ul> <li>Servidor de contenido remoto</li> </ul> | registro registro                                                                                                    | inscripción                                                                                                    |                                |
|                                         | Creación de versiones                            | vencimiento de la duración del acceso                                                                                   | Contenido en ilhêa: Si Activo<br>Recordatorio del vencimiento                                                        | -                              |
| iavascript:ADM_ActivityPropNotif        | ChangeActive()                                   | ۲                                                                                                    |                                                                                                    | •                              |
|                                         |                                                  |                                                                                                    |                                                                                                    | 06:29 p.m.                     |
|                                         | N N N                                            | S 💞 🔤 🖬                                                                                                    | n 🔁 🔁 📾 📾 🖉 🖛 🕅 👘 🖛 🕨                                                                                                | 02/04/2013                     |

10. Una vez concluida la configuración de tu oferta envía a producción la actividad de estudios utilizando el hipervínculo *"Listo para producción"* que aparece en la parte media de la sección izquierda de la pantalla.

| 🖉 SumTotal - Pro                                          | ropiedades de ac | ctividad de estudio - Windows Inter | net Explorer provided by Sistema Tecnológico de Monterrey                                                                                                    |                       | ×   |
|-----------------------------------------------------------|------------------|-------------------------------------|----------------------------------------------------------------------------------------------------|-----------------------|-----|
| 🖌 🗸 🖌                                                     | SumTotal -       | Propiedades de actividad de estudi  | errey/appr/administration/Learning/Activity/ADM_Activity/roperties.aspx:mioden_ActionMode=zconloden_Activ V 🔯 V X 💽 bing                                                                                            | 0- 4                  | >3  |
| Stee<br>States Ingel di State.<br>Excession / Computerios |                  | AI                                  | Administrador Rendimiento                                                                                                    | rar sesió<br>r domini | n 🄺 |
| Administrar                                               | - Eve            | aluar 🔻 🛛 Aprender 🔻                | Recursos 🔻 Sistema 🔻 💭 Buscar 🂫 Perfil 🕐                                                                                                    | Ayuda                 |     |
| Inicio > Aprend                                           | ler - Actividade | s de estudio > Propiedades de a     | ctividad de estudio                                                                                                    |                       | 71  |
| Propied                                                   | lados de         | a actividad do or                   | Ir a la lista de actividad                                                                                                    | ceptar                |     |
| Actividade                                                | es Trayec        | torias Validar                      |                                                                                                    |                       |     |
| Prueba                                                    |                  | Propiedades                         | Duración estimada:                                                                                                    | ^                     |     |
| 1 II II II II                                             | • • × *          | Cambiar a la vista básica           | Horas Minutos                                                                                                    |                       |     |
| TOEFL IB                                                  | T Test Of Englis | Lista de comprobación               |                                                                                                    |                       | E   |
|                                                           |                  |                                     | Horar de crédite estimadas:                                                                                                    |                       |     |
|                                                           |                  | General                             | Total de L'edito éscimadas.                                                                                                    |                       |     |
|                                                           |                  | Estado                              |                                                                                                    |                       |     |
|                                                           |                  | Notas                               | Número de actividades secundarias por completar correctamente:                                                                                                    |                       |     |
|                                                           |                  | Certificación                       |                                                                                                    |                       |     |
|                                                           |                  | Calificaciones y                    | Regla de selección:                                                                                                    |                       |     |
|                                                           |                  | finalizacion                        | Recomendar el número de actividades secundarias que deben seleccionarse 👻                                                                                                    |                       |     |
|                                                           |                  | Propiedades traducidas              | Número de actividades secundarias que deben seleccionarse:                                                                                                    |                       |     |
| Listo para p                                              | producción       | Metadatos                           |                                                                                                    |                       |     |
| Producción                                                |                  | Costes                              | Plantilla de diploma-                                                                                                    |                       | L L |
|                                                           |                  | Actividades relacionadas            | None Examinar                                                                                                    |                       |     |
|                                                           |                  | Programacion                        | III Veličke la čestavlja ukonička do ostrikate                                                                                                    | =                     |     |
|                                                           |                  | Web                                 | Insultan la initiatzadori autoritada de actividades. Instructora la cantidad de días descuisás de la facha de finalización de la actividad que usted desea que cambie el estado de inscripción para los usuarios. a |                       |     |
|                                                           |                  | <ul> <li>Inscripción</li> </ul>     | Recibida y Finalizada:                                                                                                    |                       |     |
|                                                           |                  | ▶ Recursos                          |                                                                                                    |                       | Ι.  |
| Done                                                      |                  |                                     | 🔎 🖌 🖌 🖉 🖉 🖉 🖉                                                                                                    | 100%                  | +   |
|                                                           |                  | 🧭 💁 📉                               |                                                                                                    | 2:00 p.m<br>3/11/201  | ;   |

11. Finalmente oprima el botón *"Mover a producción"* para terminar la liberación. Sabrá que la liberación ocurrió adecuadamente cuando el nombre de la actividad de estudios aparezca en la sección "Producción" de la pantalla

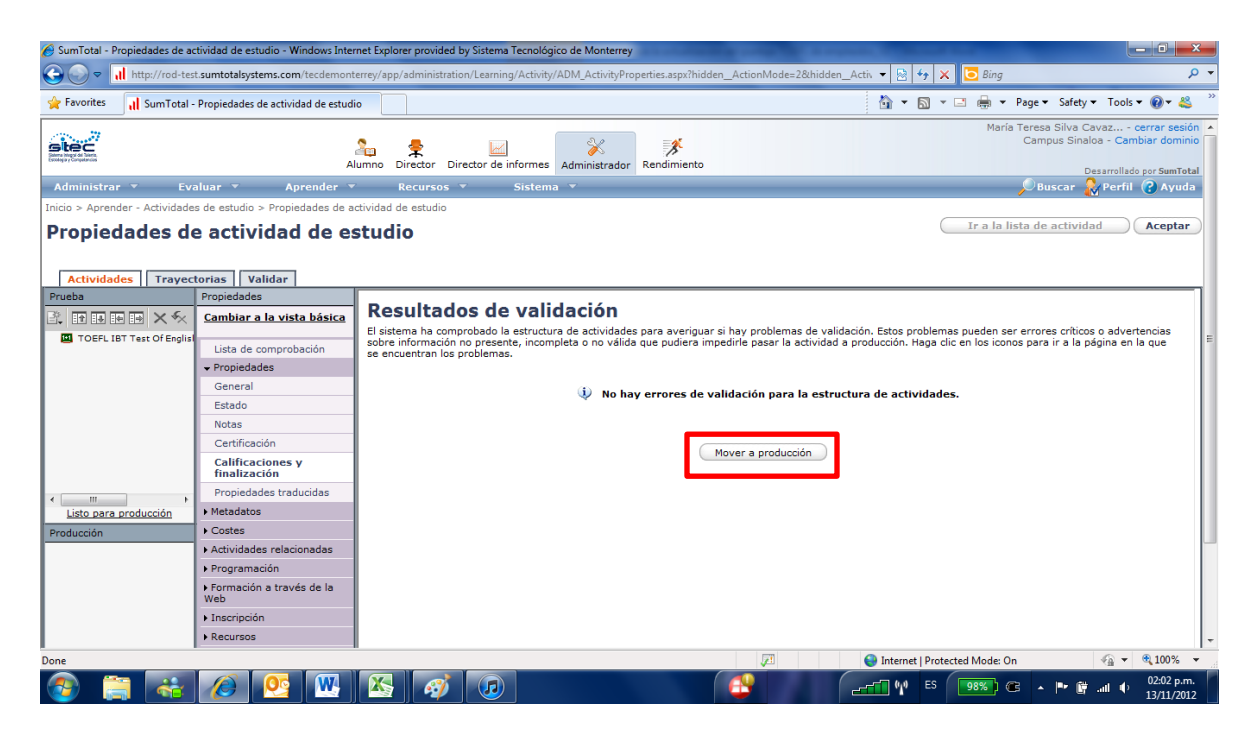

12. Para volver a la pantalla de "Actividad de Estudios" oprime el botón "*Aceptar*" que aparece en la parte superior derecha de la pantalla

#### Registro de certificaciones

Una vez que se cuentas con una oferta para tus certificaciones estás listo para realizar el registro de tus profesores para ello ve de nuevo a la pantalla "Actividad de estudios" utilizando el menú "Aprender – Actividad de estudios"

 Teclea la clave de tu oferta en la sección "Buscar". Si no recuerdas exacta la clave utiliza el sufijo de tu Campus\_la categoría de la certificación que buscas + el signo "\*". Utiliza la tabla de claves SITEC para las certificaciones institucionales para consultar el sufijo de la categoría. Para efectos de la explicación supondremos que queremos realizar el registro de puntaje TOEFL – Lengua Inglesa de una persona de Sinaloa.

|                                                                                            | And a second second second second second second second second second second second second second second second |                                                                                              |
|--------------------------------------------------------------------------------------------|----------------------------------------------------------------------------------------------------|----------------------------------------------------------------------------------------------|
| C 🖉 🖉 https://rod.sumtotalsystems.com/tecdemor                                             | iterr 🔎 👻 🗑 C 🗙 💋 SumTotal - Actividades de 🗴                                                                  |                                                                                              |
| SISTEMA<br>TECHOLÓGICO<br>DE MONTIFIREY.                                                   | Alumno Director Director de informes Administrador Rendimiento                                                 | María Teresa Silva Cavaz cerrar sesiór<br>Rectoria del Sistema Tecnológ Cambiar dominic      |
| Administrar 🔻 Evaluar 💌 Apre                                                               | nder 🔻 Recursos 👻 Sistema 👻                                                                                    | 🔎 Buscar 🎇 Perfil 🔞 Ayuda                                                                    |
| Inicio > Aprender - Actividades de estudio                                                 |                                                                                                    |                                                                                              |
| Actividades de estudio<br>Muestra las estructuras de actividades de estudio que s<br>raíz. | on propiedad de este dominio y de todos los dominios secundarios, o que pue                                    | iden compartirse con éstos. Los resultados de la búsqueda muestran sólo actividades del nodo |
| Buscar: Avuda                                                                              |                                                                                                    | Tino de actividad: Ver:                                                                      |
| SIN_LEENG* Avanzado                                                                        | 🔍 Lista 💿 Árbol                                                                                                | Todos                                                                                        |
| Nuevo:<br>Oferta de actividad seleccionada 🔹 🛃 🤇                                           | Eliminar Copiar                                                                                                | Registros: 4                                                                                 |
| Nombre *                                                                                   |                                                                                                    | d <u>Fecha de inicio</u> <u>Fecha de</u> <u>Dominio principal</u> Instalación                |
| 🔹 🔯 🥖 🖾 Lengua Inglesa                                                                     | SIN_LEENG_2012_00010 Objetivo                                                                                  | Campus Sinaloa                                                                               |
| 🖉 💶 🖉 Oferta de TOEFL ITP Test                                                             | SIN_LEENG_2012_00002_g_00002 Objetivo                                                                          | Campus Sinaloa                                                                               |
| 💿 🞑 🛛 🥖 🏛 TOEFL IBT Test Of Englis                                                         | SIN_LEENG_2012_00003 Objetivo                                                                                  | Campus Sinaloa                                                                               |
| 💿 🞑 🛛 🦯 🖪 TOEFL ITP Test Of Englis                                                         | SIN_LEENG_2012_00002 Objetivo                                                                                  | Campus Sinaloa                                                                               |
|                                                                                            |                                                                                                    |                                                                                              |
| 🔊 🗀 🥖 💽 W 🔉                                                                                |                                                                                                    |                                                                                              |

2. Abre la lista correspondiente a la certificación sobre la cual deseas realizar el registro a través

del icono 🔍 . Siguiendo con nuestro ejemplo seleccionemos la lista de Lengua Inglesa.

3. Realiza la inscripción por lotes utilizando el botón "Añadir" de la persona o personas que requieras

| https://rod.sumtotalsystems.com/                                | tecdemonten 🔎 - 🔒 C 🗙                 |                                 |                 |                  |                             |                                                                                  |
|-----------------------------------------------------------------|---------------------------------------|---------------------------------|-----------------|------------------|-----------------------------|----------------------------------------------------------------------------------|
|                                                                 |                                       | 🔄 🈂 SumTotal - Lista de act     | ividad ×        |                  |                             |                                                                                  |
| TEMA<br>DL.GGUCO<br>ANTERREY.                                   | Alumno Di                             | 🔛<br>rector Director de informe | s Administrador | Rendimiento      |                             | María Terese Silva Cavaz cerrar ses<br>Rectoria del Sistema Tecnológ Cambiar dom |
| ministrar 🔻 Evaluar 🔻                                           | Aprender -                            | Recursos - Si                   | stema 🔻         |                  |                             | Buscar 👷 Perfil 🕝 Ayu                                                            |
| > Aprender - Actividades de estudio > Lis                       | ta de actividad                       |                                 |                 |                  |                             |                                                                                  |
| sta de actividad                                                |                                       |                                 |                 |                  |                             |                                                                                  |
| ngua Inglesa                                                    |                                       |                                 |                 |                  |                             |                                                                                  |
| o de actividad: Objetivo                                        | U                                     | bicación: Ninguno               |                 |                  |                             |                                                                                  |
| ligo: SIN_LEENG_2012_00010                                      | Pi                                    | rofesor: Ninguno                |                 |                  |                             |                                                                                  |
|                                                                 |                                       |                                 |                 |                  |                             |                                                                                  |
| ra ver la lista de otras<br>ividades del árbol, haga clic en el | r: <u>Ayuda</u>                       | Avanzado                        |                 | Filtro           | por estado: Todos 🔹         | Ver: Información de finalización •                                               |
| ngua Inglesa                                                    | Eliminar                              |                                 |                 |                  |                             | Belementos seleccionados: 0   Registros:                                         |
| Actividades cumplidas 🛞                                         | Nombra                                | 1*                              |                 | Estado           | Fecha de estado             | Puntuación Aprobado Completado                                                   |
| Cumplidas por 😞                                                 |                                       |                                 |                 | •                |                             | Borrar                                                                           |
| No hay vínculos para la 📰 🖸                                     | d <mark>Edgar Karim Audelo Sar</mark> | idoval L0:                      | 1427666         | Asistencia       | 30/10/2012 19:12:26 CST     | si si                                                                            |
| Informes                                                        | Rebecca Jane Stoffer                  | L0:                             | 1452433         | Asistencia       | 30/10/2012 19:12:27 CST     | si si                                                                            |
| Hoja de identificación para<br>actividad                        |                                       | Aceptar Ca                      | ncelar Apli     | car Aplicar a to | odo Enviar correo electróni | co                                                                               |
|                                                                 | 1 💌 💽                                 |                                 |                 |                  | Section FS                  | 07:19 p.                                                                         |

13. Oprime el botón "Continuar"

|                                                                                                    |                                                                           | and provide the second states of                                            |                                                                       |                                                              |                                                           | - 0 <b>x</b>                              |
|----------------------------------------------------------------------------------------------------|---------------------------------------------------------------------------|-----------------------------------------------------------------------------|-----------------------------------------------------------------------|--------------------------------------------------------------|-----------------------------------------------------------|-------------------------------------------|
|                                                                                                    | monterr 🔎 👻 🚔 Sum'                                                        | otal - Inscripción por 🗙                                                    |                                                                       |                                                              |                                                           | ↑★☆                                       |
| SISTEMA<br>TECNOLOGICO<br>DE MONTRREY.                                                                                                    | Alumno Director Dir                                                       | ector de informes                                                           | <b>%</b><br>Rendimiento                                               |                                                              | María Teresa Silva C<br>Rectoría del Sistema Tecnológ     | avaz cerrar sesión 🔺<br>g Cambiar dominio |
| Administrar 🔻 Evaluar 👻 Aş                                                                                                    | orender 🔻 Recursos                                                        | ▼ Sistema ▼                                                                 |                                                                       |                                                              | 🔎 Buscar 🥻                                                | Perfil 🕜 Ayuda                            |
| Inscripción por lotes<br>Dude seleccionar varios usuarios e inscribirlos simu<br>esta lista, seleccione usuarios para enviarios a la list<br>Seleccionar actividades<br>Capacidad disponible: Ilimitad | iltáneamente en una actividad.<br>Ia normal o a la lista de espera.<br>do | in primer lugar, seleccione la activi<br>Cuando termine, haga clic en Envii | dad o la estructura de la activio<br>ar para procesar el lote de usua | dad y haga clic en Continuar<br>ríos o, si se exige un pago, | . Luego añada usuarios a la lista<br>haga clic en Compra. | i disponible. Desde                       |
| 🐨 🖬 Objetivo : Lengua Inglesa                                                                                                    |                                                                           | Ci                                                                          | apacidad disponible: Ilimitad                                         | 0                                                            |                                                           | E.                                        |
|                                                                                                    |                                                                           |                                                                             |                                                                       |                                                              |                                                           |                                           |
| Capacidad disponible: Ilimitac                                                                                                    | lo                                                                        |                                                                             |                                                                       |                                                              |                                                           |                                           |
| Continuar                                                                                                    |                                                                           |                                                                             |                                                                       |                                                              |                                                           |                                           |
| Seleccionar usuarios                                                                                                    |                                                                           |                                                                             |                                                                       |                                                              |                                                           | ۲                                         |
|                                                                                                    |                                                                           | Restablecer                                                                 | viar Cancelar                                                         |                                                              |                                                           | +                                         |
| 📀 📋 🥝 📴 💹                                                                                                    | 🍇 🕓 🧭                                                                     |                                                                             |                                                                       | M 🔁 E                                                        | s 🚺 100%) 📧 🔺 🌇 🛱                                         | .atl 🔥 07:20 p.m.                         |

- 14. Utiliza la barra scroll de la derecha para bajar la pantalla y visualizar la sección para añadir o inscribir usuarios que aparece a continuación
- 15. Oprime el botón "Añadir"

| mTotal - Inscripción por lotes - Windows Internet Explorer provided by Sistema Tecnológico de Monterre           | ≥y                        |                                                      |                                                      |                                                          |
|----------------------------------------------------------------------------------------------------|---------------------------|------------------------------------------------------|------------------------------------------------------|----------------------------------------------------------|
| 😡 🗢 📊 http://rod-test. <b>sumtotalsystems.com</b> /tecdemonterrey/app/management/BatchReg/LMS_Ba                 | tchReg.aspx?UserMode=28tA | ctivityID=50528&RegMode=28.                          | kCallerURL 🔻 🖹 😚 🗙 🖸 Bing                            | ۶                                                        |
| avorites II SumTotal - Inscripción por lotes                                                                     |                           |                                                      | 🟠 🕶 🖾 👻 🚍 🖶 🕶 Page 🕶 Safe                            | ty 🕶 Tools 👻 🔞 🕶 🚢                                       |
| Capacidad disponible: Ilimitado                                                                                  |                           |                                                      |                                                      |                                                          |
| iontinuar                                                                                                    |                           |                                                      |                                                      |                                                          |
| Seleccionar usuarios                                                                                             |                           |                                                      |                                                      | ( ) ( ) ( ) ( ) ( ) ( ) ( ) ( ) ( ) ( )                  |
| Omitir comprobación de problemas de inscripción                                                                  | -                         | Omita inscribir usuarios estructura de la actividad. | en actividades que no hayan contribuido a la finaliz | zación general de la                                     |
| Jsuarios disponibles Usuarios seleccionados: 0<br>Usuarios disponibles: 0<br>Añadir Seleccionar todo Borrar todo | >                         | Inscripción                                          | R<br>Plazas di<br>Usuarios pendientes de apr         | egistros: 0<br>ponibles: Ilimitado<br>robación: 0        |
| <u>Nombre</u> ^ Estado                                                                                           |                           |                                                      | Nombre ^                                             | ×                                                        |
|                                                                                                    |                           | Lista de espera                                      |                                                      | Registros: 0                                             |
|                                                                                                    | ~                         | Eliminar todo                                        | Nombre *                                             | ×                                                        |
| Restablecer                                                                                                    | Enviar                    | Cancelar                                             |                                                      |                                                          |
|                                                                                                    |                           |                                                      | Internet   Protected Mode: On                        | <ul> <li>• • • • • • • • • • • • • • • • • • •</li></ul> |
| ) 📑 🚓 🙋 💁 🐘 🐼 🧔 🗌                                                                                                |                           |                                                      |                                                      |                                                          |

16. Selecciona la opción "Seleccione usuarios por correo electrónico, número de usuario, nombre de usuario o cuenta NT (separado por comas o punto y coma) y teclee la nómina o nóminas de los alumnos a quienes deseas registrar su certificación separadas por comas y al finalizar oprime el botón "Siguiente"

| 🧉 SumTotal Webpage Dialog                                                                                                    |
|----------------------------------------------------------------------------------------------------|
| http://rod-test.sumtotalsystems.com/tecdemonterrey/app/SYS_ModalDialog.aspx?Path=/tecdemonterrey/app/administration/User/ADM_UserPic                     |
| Seleccionar usuarios                                                                                                    |
|                                                                                                    |
| Seleccionar usuarios por dominio                                                                                                    |
| Seleccionar usuarios por organización                                                                                                    |
| Seleccionar usuarios por trabajo                                                                                                    |
| Seleccionar usuarios por audiencia                                                                                                    |
| Seleccionar usuarios por director                                                                                                    |
| Seleccionar usuarios aptos para visualización                                                                                                    |
| <ul> <li>Seleccione usuarios por correo electrónico, número de usuario, nombre de usuario o cuenta NT (separados por coma o punto<br/>y coma)</li> </ul> |
| L00319681)                                                                                                    |
| (Siguiente) Cancelar                                                                                                    |
| http://rod-test.sumtotalsystems.com/tecdemonterrey/app/SYS ModalDiai 😜 Internet   Protected Mode: On                                                     |

- 17. Si la persona existe y está activa para inscripción en SITEC aparecerá una ventana de verificación como la siguiente
- 18. Da un clic sobre la casilla a la derecha de cada persona que desees inscribir y oprime el botón *"Aceptar"*

| 🥭 Su   | ımTotal Webpage Dialog                                                                                                    |                                    |                     |                             |                             |                               | ×             |  |  |  |
|--------|----------------------------------------------------------------------------------------------------|------------------------------------|---------------------|-----------------------------|-----------------------------|-------------------------------|---------------|--|--|--|
| 🥭 h    | http://rod-test.sumtotalsystems.com/tecdemonterrey/app/SYS_ModalDialog.aspx?Path=/tecdemonterrey/app/administration/User/ADM_UserPic |                                    |                     |                             |                             |                               |               |  |  |  |
| Sele   | Seleccionar usuarios<br>Seleccione uno o varios usuarios de la siguiente lista y haga clic en Aceptar.                               |                                    |                     |                             |                             |                               |               |  |  |  |
|        |                                                                                                    |                                    |                     |                             | Elementos sele              | ccionados: 1   Re             | gistros: 1    |  |  |  |
|        | Nombre 📤                                                                                                    | <u>Número de</u><br><u>usuario</u> | Director            | <u>Dominio</u><br>principal | <u>Trabajo</u><br>principal | <u>Organización</u><br>princi | <u>Estado</u> |  |  |  |
|        | Beatriz Eugenia<br>Téllez Yáñez                                                                                                    | L00248427                          | Georgina Gonzá      | Campus Sinaloa              | Profesor<br>Docencia        | Coordinación d                | 1             |  |  |  |
|        |                                                                                                    | Atrás                              | Seleccionar todo    | Aceptar                     | Cancelar                    |                               |               |  |  |  |
|        |                                                                                                    |                                    |                     |                             |                             |                               |               |  |  |  |
|        |                                                                                                    |                                    |                     |                             |                             |                               |               |  |  |  |
|        |                                                                                                    |                                    |                     |                             |                             |                               |               |  |  |  |
|        |                                                                                                    |                                    |                     |                             |                             |                               |               |  |  |  |
|        |                                                                                                    |                                    |                     |                             |                             |                               |               |  |  |  |
|        |                                                                                                    |                                    |                     |                             |                             |                               |               |  |  |  |
|        |                                                                                                    |                                    |                     |                             |                             |                               |               |  |  |  |
|        |                                                                                                    |                                    |                     |                             |                             |                               |               |  |  |  |
| http:/ | /rod-test.sumtotalsystems.c                                                                                                    | om/tecdemonterr                    | ey/app/SYS_ModalDia | 😜 Internet   Prote          | cted Mode: On               |                               |               |  |  |  |

19. El siguiente paso es inscribir a la persona para ello utiliza la flecha a la derecha que aparece en la parte central superior

| 🔗 SumTotal - Inscripción por lotes - Windows Internet Explorer provided by Sistema                                                                                                    | a Tecnológico de Monterrey                         | The Market           |                                                           |                                              |                                                         |
|----------------------------------------------------------------------------------------------------|----------------------------------------------------|----------------------|-----------------------------------------------------------|----------------------------------------------|---------------------------------------------------------|
| Solution and the strain and the strain and the stra | gement/BatchReg/LMS_BatchR                         | eg.aspx?UserMode=2&A | tivityID=50528&RegMode=2&Calle:                           | erURL 🔻 🗟 🍫 🗙 🔁 Bing                         | + م                                                     |
| 👷 Favorites 📊 SumTotal - Inscripción por lotes                                                                                                    |                                                    |                      |                                                           | 🟠 🕶 🖾 👻 🚍 🖶 🕶 Page 🕶                         | Safety 🕶 Tools 🕶 🔞 🖛 🚢 🤍                                |
| Capacidad disponible: Ilimitado                                                                                                    |                                                    |                      |                                                           |                                              |                                                         |
| Continuar<br>Seleccionar usuarios                                                                                                    |                                                    |                      |                                                           |                                              | 8                                                       |
| Omitir comprobación de problemas de inscripción                                                                                                    |                                                    |                      | Omita inscribir usuarios en a estructura de la actividad. | actividades que no hayan contribuido a la fi | nalización general de la                                |
| Usuarios disponibles Usu<br>Añadir Seleccionar todo Borrar todo                                                                                                    | uarios seleccionados: 1<br>Usuarios disponibles: 1 |                      | Inscripción                                               | Plazas<br>Usuarios pendientes de             | Registros: 0<br>disponibles: Ilimitado<br>aprobación: 0 |
| Beatriz Eugenia Téllez Yáñez     No hay problemas                                                                                                    | ilauu                                              |                      |                                                           | Nombre 📤                                     | ×                                                       |
|                                                                                                    |                                                    | >                    | Lista de espera                                           |                                              | Registros: 0                                            |
|                                                                                                    |                                                    |                      |                                                           | Nombre <sup>▲</sup>                          | ×                                                       |
|                                                                                                    | Restablecer                                        | Enviar               | Cancelar                                                  |                                              |                                                         |
| Done                                                                                                    |                                                    |                      |                                                           | Internet   Protected Mode: On                | 🖓 🔻 🍕 100% 👻                                            |
| 🚱 🚞 者 🙆 💁                                                                                                    |                                                    |                      |                                                           | 🙌 ES 🛛 99%) @ •                              | ♥ 📴 .all ♦ 04:13 p.m.<br>13/11/2012                     |

20. Finalmente oprima el botón "Enviar" para concluir la inscripción

| 🔗 SumTotal - Inscripción por lotes - Windows Internet Explorer provided by Sistema Tecnológico de Monterre                                                                                                    | у                        | the March March                                            |                          | -                               |                                                            | <b>X</b>         |
|----------------------------------------------------------------------------------------------------|--------------------------|------------------------------------------------------------|--------------------------|---------------------------------|------------------------------------------------------------|------------------|
| Solution of the set of the set of | tchReg.aspx?UserMode=2&A | ctivityID=50528&RegMode=2&Ca                               | illerURL 🔻 🗟 🍫 🗙         | 🔁 Bing                          |                                                            | • ۹              |
| 🖕 Favorites 📊 SumTotal - Inscripción por lotes                                                                                                    |                          |                                                            | 🖄 🕶 🖾 👻 🛙                | 🖃 🌐 🔻 Page 🕶 🗄                  | Safety 🔻 Tools 👻 🔞                                         | • 🗳 🦈            |
| Continuar                                                                                                    |                          |                                                            |                          |                                 |                                                            |                  |
| Seleccionar usuarios                                                                                                    |                          |                                                            |                          |                                 |                                                            | 8                |
| Omitir comprobación de problemas de inscripción                                                                                                    | _                        | Omita inscribir usuarios er<br>estructura de la actividad. | n actividades que no hay | yan contribuido a la fi         | nalización general de                                      | la               |
| Usuarios disponibles<br>Usuarios seleccionados: 0<br>Usuarios disponibles: 0<br>Añadir Seleccionar todo Borrar todo                                                                                                    |                          | Inscripción<br>Eliminar todo                               | U                        | Plazas<br>suarios pendientes de | Registros: 1<br>: disponibles: Ilimitad<br>: aprobación: 0 | •                |
| Estado                                                                                                    |                          |                                                            | Nombre ^                 |                                 | >                                                          | <                |
|                                                                                                    |                          | Beatriz Eugenia Téllez Yáñez                               | 2                        |                                 | ×                                                          | <b>、</b>         |
|                                                                                                    | >                        | Lista de espera                                            | Nombre ^                 |                                 | Registros:                                                 | 0                |
| Restablecer                                                                                                    | Enviar                   | Cancelar                                                   |                          |                                 |                                                            | -                |
| Done                                                                                                    |                          |                                                            | Internet   Protect       | ted Mode: On                    | ka 🔹 🔍 10                                                  | 0% 👻             |
|                                                                                                    |                          |                                                            | ES (                     | 99%) 🖝 🔺                        | • 📴 .all 🗣 04:1<br>13/1                                    | 5 p.m.<br>1/2012 |

- 21. El siguiente paso es acreditar la actividad de estudio para ello:
  - 21.1. Selecciona la casilla a la izquierda del nombre de la persona que deseas acreditar
  - 21.2. Cambia la columna "Estado" a "Asistencia", captura la fecha de la certificación, cambia la columna estatus a "Aprobado" y la columna "Completado" a "Sí"

NOTA: En el caso de los exámenes TOEFL solo deberá colocarse el estado Asistencia y el estatus Aprobado en caso de que el puntaje sea igual o mayor a 550. De no ser así, se registra como Completado "sí", Aprobado "no".

| SumTotal - Lista de actividad - Windo                                                                                                    | ows Internet Explorer provided by                                | Sistema Tecnológico de Mon                                                                    | terrey                 |                               |                         |                     | _             | -                 |                          |                                | 0 X                        |
|----------------------------------------------------------------------------------------------------|------------------------------------------------------------------|-----------------------------------------------------------------------------------------------|------------------------|-------------------------------|-------------------------|---------------------|---------------|-------------------|--------------------------|--------------------------------|----------------------------|
| Favorites                                                                                                    | talsystems.com/tecdemonterrey/a                                  | pp/management/LMS_ActRo                                                                       | ister.aspx?MergeUser=0 | &RootNodeID=&ActID=50528      | 3&UserMode=2&Mode       | = • 🔛 🖘             |               | ing<br>• • Page • | Safety 🕶                 | Tools 🕶 🌘                      | ، م<br>د<br>د <u>ب</u> ه س |
| TOEFL IBT Test Of English<br>Tipo de actividad: Objetivo<br>Código: SIN_LEENG_2012_00003_<br>Mostrar más detailes<br>Nota: La información de finalización                                         | as a Foreign Language<br>g_00002<br>que procede directamente del | Ubicación: Ninguno<br>Profesor: Ninguno<br>Proveedor: Ninguno<br>contenido puede sustituir lo | os cambios manuales :  | en la lista para algunas acti | vidades en línea.       | <u>.</u>            |               |                   |                          |                                |                            |
| Instrucciones<br>Para ver la lista de otras<br>actividades del árbol, haga clic en<br>el vínculo correspondiente.                                                                                 | Buscar: <u>Avuda</u>                                             | Avanzado Borre                                                                                | s los resultados de la | búsqueda                      |                         |                     |               | Ver: Inf          | ormación o<br>Mostrar re | le finalizacio<br>egistros: 10 | ón 🔻                       |
| TOEFL IBT Test Of E Actividades cumplidas  TOEFL IBT Test Of English as a Foreign Language Cumplidas por                                                                                          | Añadir Eliminar Nor                                              | ibre *                                                                                        | Número de              | Estado<br>Asistencia 👻        | Fecha d<br>01/11/2012 0 | e estado<br>04:20pr | €,E           | Puntuació         | Aprob:<br>Sí             | ado Comp<br>▼ Sí               | letado                     |
| Actividades     Actividades     No hay vinculos para la actividad actual.     Informes     Actividad actual.     Informes     Actividad     Actividad     Actividad     Evaluaciones de actividad | 🕑 🖻 Beatriz Eugenia Télle                                        | <u>Yáñez</u>                                                                                  | L00248427              | Inscrito                      | 13/11/2012 1            | .6:16:08 CS         | nico          |                   |                          |                                |                            |
|                                                                                                    |                                                                  |                                                                                               |                        |                               |                         | Internet            | Protected Moo | de: On            | Pr (8 <u>1</u> .         |                                | 100% -                     |

- 22. Al finalizar oprima el botón "Aplicar"
- 23. Solo en el caso particular de los exámenes TOEFL se deberán registrar el puntaje TOEFL y el puntaje del examen
  - 23.1. Habilite el filtro "Otras notas" que aparece en el recuadro superior derecho

| 🤗 SumTotal - Lista de actividad - Windov                                                                                        | ws Internet Explorer provided by        | Sistema Tecnológico de Mont                                                                    | errey                   |                       |                         |                  |                   |                                                            | 6 X                         |
|----------------------------------------------------------------------------------------------------|-----------------------------------------|------------------------------------------------------------------------------------------------|-------------------------|-----------------------|-------------------------|------------------|-------------------|------------------------------------------------------------|-----------------------------|
| 🕒 🗢 🖬 http://rod-test.sumtot                                                                                                    | alsystems.com/tecdemonterrey/           | app/management/LMS_ActRo                                                                       | steriaspx               |                       |                         | 👻 🔛 🍫            | 🗙 📴 Bing          |                                                            | ٩                           |
| 🚖 Favorites 🛛 📊 SumTotal - Lista de                                                                                             | actividad                               |                                                                                                |                         |                       |                         | 👌 • 🔊            | 🔹 🖃 🖷 🝷 Page      |                                                            | 0- 🗳                        |
|                                                                                                    | 2<br>Alumo                              | Pirector Director de info                                                                      | Administrador           | 🌮<br>Rendimiento      |                         |                  | María Tere<br>Car | sa Silva Cavaz ce<br>mpus Sinaloa - Camb<br>Desarrollado : | irrar sesión<br>iar dominio |
| Administrar 🔻 🛛 Evaluar                                                                                                    | ▼ Aprender ▼                            | Recursos 🔻 S                                                                                   | istema 🔻                |                       |                         |                  | ا 🔍               | Buscar 灥 Perfil (                                          | 😮 Ayuda                     |
| Inicio > Aprender - Actividades de est                                                                                          | udio > Lista de actividad               |                                                                                                |                         |                       |                         |                  |                   |                                                            |                             |
|                                                                                                    |                                         | 🔱 Ésta es una lista de usua                                                                    | rios que usted acaba d  | e agregar a la lista. | Ver todos los usuarios  |                  |                   |                                                            |                             |
| Lista de actividad                                                                                                    |                                         |                                                                                                |                         |                       |                         |                  |                   |                                                            |                             |
| TOEFL IBT Test Of English                                                                                                    | as a Foreign Languag                    | 8                                                                                              |                         |                       |                         |                  |                   |                                                            |                             |
| Tipo de actividad: Objetivo<br>Código: SIN_LEENG_2012_00003_g<br>Mostrar más detalles<br>Nota: La información de finalización o | 1_00002<br>que procede directamente del | Ubicación: Ninguno<br>Profesor: Ninguno<br>Proveedor: Ninguno<br>contenido puede sustituir los | : cambios manuales en   | la lista para alguna  | s actividades en línea. |                  |                   |                                                            |                             |
| Para ver la lista de otras<br>actividades del árbol, haga clic en<br>el vínculo correspondiente.                                | Buscar: <u>Ayuda</u>                    | Avanzado Borre                                                                                 | los resultados de la bú | squeda                |                         |                  | Ver: C            | Dtras notas<br>Mostrar registros:                          | ▼<br>10 ▼                   |
| TOEFL IBT Test Of E                                                                                                    |                                         |                                                                                                |                         |                       |                         |                  |                   | a la la la la la la la la la la la la la                   | j 🖓                         |
| Actividades cumplidas 🔅<br>• TOEFL IBT Test Of English as                                                                       | Nomb                                    | <u>re</u> ^ N                                                                                  | lúmero de               |                       | Nota                    |                  | Razón o           | del apartamiento                                           | jistros: 1                  |
| a Foreign Language                                                                                                    | Beatriz Eugenia Télle                   | z Yáñez LOO                                                                                    | 248427                  | 580                   | *                       | (A)              |                   |                                                            | _ 💋                         |
| <ul> <li>No hay vinculos para la<br/>actividad actual.</li> </ul>                                                               |                                         | 0                                                                                              | Aceptar Cancela         | r Aplicar             | Enviar correo electró   | nico             |                   |                                                            |                             |
| Jone                                                                                                    |                                         |                                                                                                |                         |                       |                         | 🕽 Internet   Pri | otected Mode: On  |                                                            | <b>€</b> 100% ▼             |
| 🚳 🚞 😽 🖉                                                                                                    | ) 🕂 🐘                                   |                                                                                                |                         |                       | 19 ea                   | 🗂 📢 ES           | 99% 🕥 .           | - 🎮 🔮 at 🔶                                                 | 04:22 p.m.<br>13/11/2012    |

23.2. Coloque en Notas la equivalencia TOEFL de acuerdo a la calificación obtenida en el examen, y en el recuadro "Motivo de aparcamiento" ponga la calificación real obtenida en el examen. Ej. El profesor obtuvo B2 en el examen BULATS por lo que su equivalente TOEFL será 550

NOTA: En el caso de no estar acreditado el puntaje no es necesario poner el equivalente en las notas

23.3. Termine oprimiendo el botón "Aplicar"